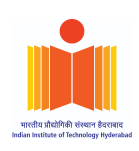

# Firewall Assignment

Assignment 8

Network Security (CS6903)

Devang Dubey (*cs21mtech14013*)

Kamal Shrestha (cs21mtech16001)

Nilesh Shivanand Kale (*cs21mtech11022*)

Pradhumn Kanase (*cs21mtech11018*)

May 2, 2022

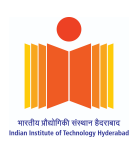

# Table of contents

| Table of contents            | 2  |
|------------------------------|----|
| Abstract                     | 3  |
| Setup                        | 4  |
| Configuration                | 5  |
| Laptop 1                     | 5  |
| Laptop 2                     | 6  |
| Testing                      | 7  |
| Task 1                       | 9  |
| Task 2                       | 12 |
| How our Firewall Works       | 12 |
| Types of Rules               | 15 |
| L2: Mac Layer Filtering Rule | 15 |
| IP Packet Filtering Rule     | 15 |
| UDP Packet filtering Rule    | 15 |
| TCP Packet filtering Rule    | 16 |
| Task 3                       | 17 |
| Task 4 - Part B:             | 20 |
| DoS Attack                   | 20 |
| Prevention using Firewall    | 20 |

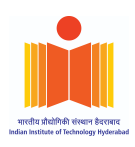

# Abstract

We have created a firewall system. A firewall monitors the incoming and outgoing traffic in the network A firewall is a network security device that monitors incoming and outgoing network traffic and permits or blocks data packets based on a set of security rules.

First, we try to implement a simple firewall system with two network interface cards connecting to the external network (Internet) and the internal network which is supposed to be secured. In this system we hardcore a simple rules set. Then we improve the firewall to make it more advanced by extending the supported rule set up to layer 4 (including MAC, IPv4 IPv6, ICMP for IPv4/v6, TCP/UDP) and not hard-coding the ruleset. Then we analyzed the performance of the implemented firewall, calculating the packet per second the implementation can handle for different scenarios. We have then tried to improve the performance of the firewall. In the final step, we have shown how to detect attacks such as DoS.

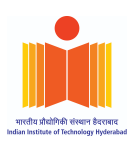

## Setup

Three VM has been set up in which VM1 is the internal network, VM2 is the firewall and VM3 is the external network that is connected to the internet. We have done the setup on 2 laptops.

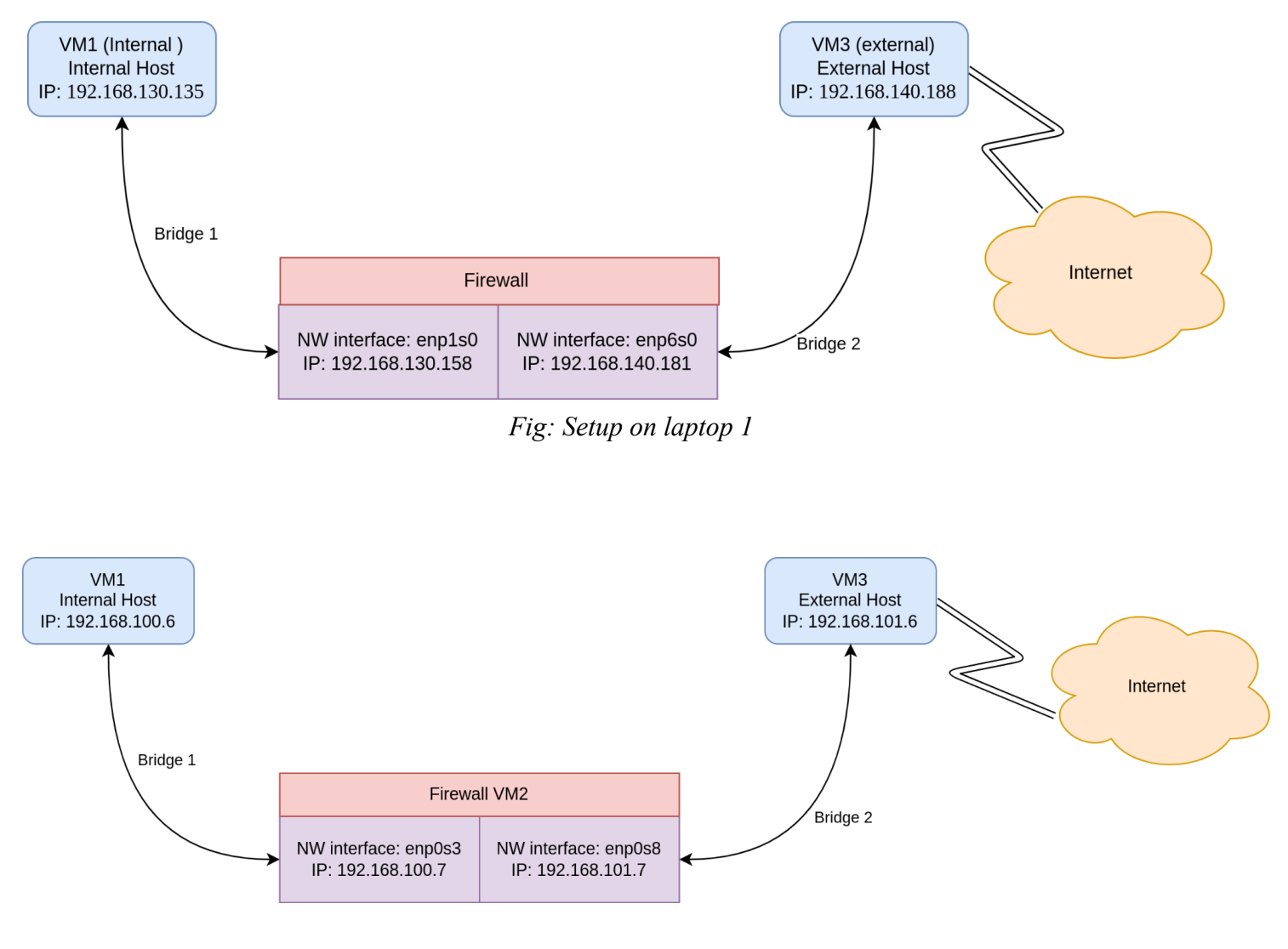

Fig: Setup on laptop 2

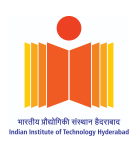

## Configuration

The following are the Ip addresses and the route table configurations of the VM's

Laptop 1

| root@vm | 2-Standard-PC-Q35-ICH9-2009:/home/vm2# ifcont                                | fig                       |
|---------|------------------------------------------------------------------------------|---------------------------|
| enp1s0: | flags=4163 <up,broadcast,running,multicast></up,broadcast,running,multicast> | mtu 1500                  |
|         | inet 192.168.130.135 netmask 255.255.255.0                                   | broadcast 192.168.130.255 |
|         | inet6 fe80::90c1:e57:e845:dbb prefixlen 64                                   | scopeid 0x20 <link/>      |
|         | ether 52:54:00:f7:69:35 txqueuelen 1000 (I                                   | Ethernet)                 |
|         | RX packets 25929 bytes 2081450 (2.0 MB)                                      |                           |
|         | RX errors 0 dropped 21187 overruns 0 fram                                    | ne O                      |
|         | TX packets 30200 bytes 2795770 (2.7 MB)                                      |                           |
|         | TX errors 0 dropped 0 overruns 0 carrier 0                                   | 0 collisions 0            |

Fig: VM1 config

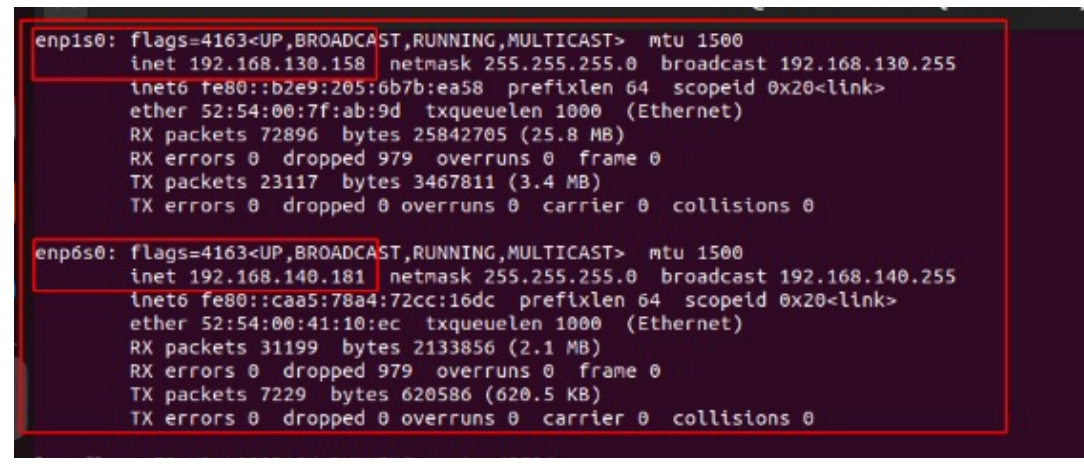

Fig: VM2 config (Firewall)

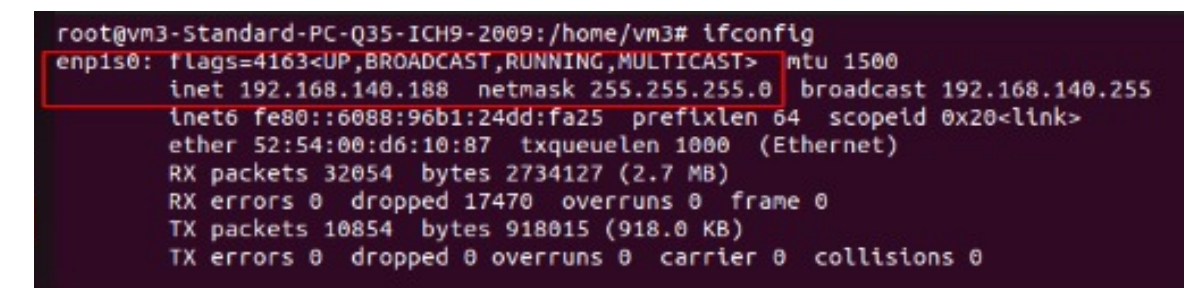

Fig: VM3 config

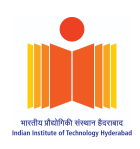

| estination   | Gateway         | Genmask       | Flags | Metric | Ref | Use | Iface  |
|--------------|-----------------|---------------|-------|--------|-----|-----|--------|
| 0.0.0        | 192.168.130.158 | 0.0.0.0       | UG    | 0      | 0   | 0   | enp1s0 |
| 0.0.0        | 192.168.130.1   | 0.0.0.0       | UG    | 20100  | 0   | 0   | enp1s0 |
| 69.254.0.0   | 0.0.0           | 255.255.0.0   | U     | 1000   | Θ   | Θ   | enp1s6 |
| 92.168.130.0 | 0.0.0.0         | 255.255.255.0 | U     | 100    | 0   | 0   | enp1s0 |

Fig: VM1 route tables

| Kernel IP rout | ing table     |               |       |        |     |     |        |
|----------------|---------------|---------------|-------|--------|-----|-----|--------|
| Destination    | Gateway       | Genmask       | Flags | Metric | Ref | Use | Iface  |
| 0.0.0          | 192.168.130.1 | 0.0.0.0       | UG    | 100    | Θ   | Θ   | enp1s0 |
| 0.0.0          | 192.168.140.1 | 0.0.0.0       | UG    | 101    | 0   | 0   | enp6s0 |
| 169.254.0.0    | 0.0.0.0       | 255.255.0.0   | U     | 1000   | 0   | Θ   | enp1s0 |
| 192.168.130.0  | 0.0.0.0       | 255.255.255.0 | U     | 100    | Θ   | Θ   | enp1s0 |
| 192.168.140.0  | 0.0.0.0       | 255.255.255.0 | U     | 101    | 0   | 0   | enp6s0 |

Fig: VM2 route table (Firewall)

| root@vm3-Standar<br>Kernel IP routir | rd-PC-Q35-ICH9-20<br>ng table | 009:/home/vm3# r | oute - | ۱       |     |         |          |        |              |
|--------------------------------------|-------------------------------|------------------|--------|---------|-----|---------|----------|--------|--------------|
| Destination                          | Gateway                       | Genmask          | Flags  | Metric  | Ref | Use     | Iface    |        |              |
| 0.0.0.0                              | 192.168.140.1                 | 0.0.0.0          | UG     | 100     | Θ   | 0       | enp1s0   |        |              |
| 169 254 0 0                          | 0.0.0.0                       | 255.255.0.0      |        | 1866    | 0   | 0       | enp1s8   |        |              |
| 192.168.130.0                        | 192.168.140.181               | 255.255.255.0    | UG     | 0       | 0   | 0       | enp1s0   |        |              |
| root@vm3-Standar                     | d-PC-Q35-ICH9-20              | 009:/home/vm3# i | ptable | s -t na | t-A | POSTROL | JTING -o | enp1s0 | -j MASQUERAD |

Fig: VM3 route table

## Laptop 2

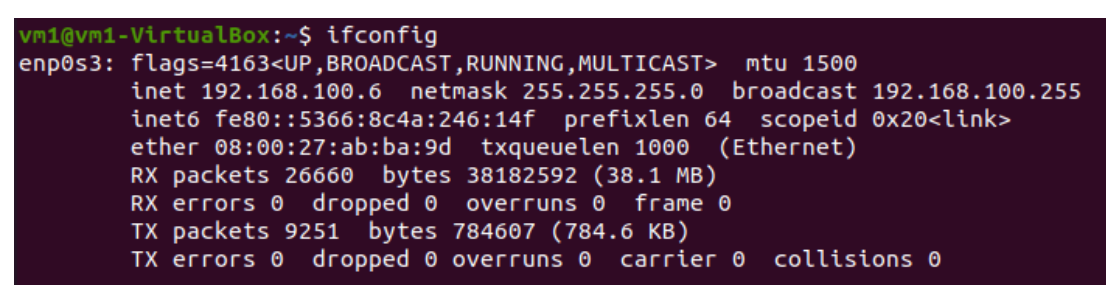

Fig: VM1 config

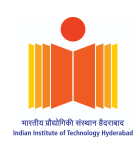

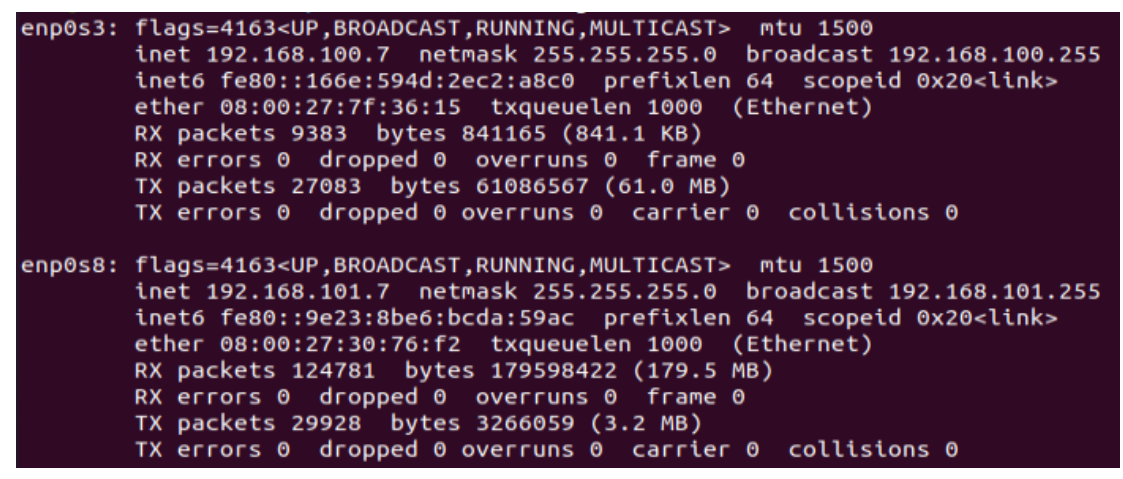

Fig: VM2 config (Firewall)

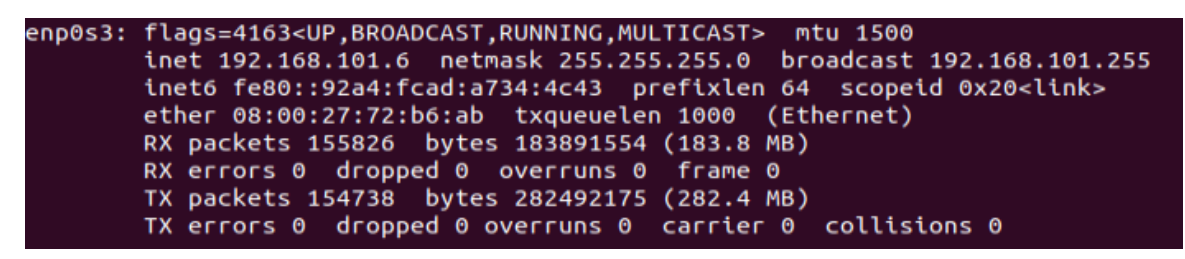

Fig: VM 3 config (external)

## Testing

To check if the VM's are working properly we are going to ping Google from VM1

| Server:<br>Address:                                | 127.0.0.53<br>127.0.0.53#53       |  |
|----------------------------------------------------|-----------------------------------|--|
| Non-authoritati<br>Name: google<br>Address: 142.25 | ive answer:<br>.com<br>50.195.206 |  |

Fig: Google ip add lookup

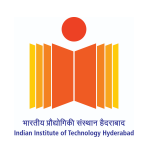

| vm1@vm1-VirtualBox:~\$ ping 142.250.195.206                    |
|----------------------------------------------------------------|
| PING 142.250.195.206 (142.250.195.206) 56(84) bytes of data.   |
| 64 bytes from 142.250.195.206: icmp_seq=1 ttl=53 time=24.5 ms  |
| 64 bytes from 142.250.195.206: icmp_seq=2 ttl=53 time=24.4 ms  |
| 64 bytes from 142.250.195.206: icmp_seq=3 ttl=53 time=24.4 ms  |
| 64 bytes from 142.250.195.206: icmp_seq=4 ttl=53 time=24.0 ms  |
| 64 bytes from 142.250.195.206: icmp_seq=5 ttl=53 time=24.0 ms  |
| ^C                                                             |
| 142.250.195.206 ping statistics                                |
| 5 packets transmitted, 5 received, 0% packet loss, time 4006ms |
| rtt min/avg/max/mdev =_24.030/24.280/24.486/0.205              |

Fig: ping to google using VM1 reply incoming

| il€ | e <u>E</u> dit | <u>V</u> iew <u>G</u> o | <u>C</u> apture      | <u>A</u> nalyze | <u>S</u> tatisti | ics Telephon <u>y</u> | <u>W</u> irele | ss <u>T</u> ools | <u>H</u> elp |      |        |         |
|-----|----------------|-------------------------|----------------------|-----------------|------------------|-----------------------|----------------|------------------|--------------|------|--------|---------|
|     |                | ا ۱                     | 0101<br>0110<br>0111 | X C             | ٩ (              | 🗭 🏓 警                 | <u></u>        |                  |              | Ð, e |        | 3       |
|     | icmp           |                         |                      |                 |                  |                       |                |                  |              |      |        |         |
| ١.  | Т              | íme                     | Source               |                 | [                | Destination           |                | Protocol         | Length       | Info |        |         |
|     | 10             | .000000000              | 192.16               | 8.100.6         |                  | 142.250.195.2         | 06             | ICMP             | 100          | Echo | (ping) | request |
|     | 20             | .024473609              | 142.25               | 0.195.206       |                  | 192.168.100.6         | j              | ICMP             | 100          | Echo | (ping) | reply   |
|     | 31             | .002315061              | 192.16               | 8.100.6         |                  | 142.250.195.2         | 06             | ICMP             | 100          | Echo | (ping) | request |
|     | 41             | .026709926              | 142.25               | 0.195.206       |                  | 192.168.100.6         | j              | ICMP             | 100          | Echo | (ping) | reply   |
|     | 52             | .003630023              | 192.16               | 8.100.6         |                  | 142.250.195.2         | 06             | ICMP             | 100          | Echo | (ping) | request |
|     | 62             | .028024109              | 142.25               | 0.195.206       |                  | 192.168.100.6         | j              | ICMP             | 100          | Echo | (ping) | reply   |
|     | 73             | .005046845              | 192.16               | 8.100.6         |                  | 142.250.195.2         | 06             | ICMP             | 100          | Echo | (ping) | request |
|     | 83             | .028976972              | 142.25               | 0.195.206       | -                | 192.168.100.6         | 5              | ICMP             | 100          | Echo | (ping) | reply   |
|     | 94             | .005843110              | 192.16               | 8.100.6         |                  | 142.250.195.2         | 06             | ICMP             | 100          | Echo | (ping) | request |
|     | 10 4           | .029802960              | 142.25               | 0.195.206       | -                | 192.168.100.6         | j              | ICMP             | 100          | Echo | (ping) | reply   |

Fig: Wireshark capture for above at VM1

| File | e Edit View Go ( | Capture Analyze Statis | stics Telephony Wire | less Tools I | lelp         |        |         |      |
|------|------------------|------------------------|----------------------|--------------|--------------|--------|---------|------|
| 1.00 | <u></u>          |                        | icephon <u>y</u>     |              | <u>-</u> c.p |        |         |      |
|      | 🔳 🙇 🔘   🗎        |                        | 🗢 🔿 警 有              | ⊻ 💷 🔳        | ⊕€           |        | D N     |      |
|      | icmp             |                        |                      |              |              |        |         |      |
| No.  | Time             | Source                 | Destination          | Protocol Le  | ngth Info    |        |         |      |
|      | 109 91.436649136 | 192.168.100.6          | 142.250.195.206      | ICMP         | 100 Echo     | (ping) | request | id=0 |
|      | 110 91.436682943 | 192.168.101.6          | 142.250.195.206      | ICMP         | 100 Echo     | (ping) | request | id=0 |
|      | 111 91.460404751 | 142.250.195.206        | 192.168.101.6        | ICMP         | 100 Echo     | (ping) | reply   | id=0 |
| -    | 112 91.460427795 | 142.250.195.206        | 192.168.100.6        | ICMP         | 100 Echo     | (ping) | reply   | id=0 |
|      | 113 92.439220549 | 192.168.100.6          | 142.250.195.206      | ICMP         | 100 Echo     | (ping) | request | id=0 |
|      | 114 92.439275706 | 192.168.101.6          | 142.250.195.206      | ICMP         | 100 Echo     | (ping) | request | id=0 |
|      | 115 92.462273797 | 142.250.195.206        | 192.168.101.6        | ICMP         | 100 Echo     | (ping) | reply   | id=0 |
|      | 116 92.462305956 | 142.250.195.206        | 192.168.100.6        | ICMP         | 100 Echo     | (ping) | reply   | id=0 |
|      | 117 93.440569186 | 192.168.100.6          | 142.250.195.206      | ICMP         | 100 Echo     | (ping) | request | id=0 |
|      | 118 93.440619639 | 192.168.101.6          | 142.250.195.206      | ICMP         | 100 Echo     | (ping) | request | id=0 |
|      | 119 93.463565456 | 142.250.195.206        | 192.168.101.6        | ICMP         | 100 Echo     | (ping) | reply   | id=0 |
|      | 120 93.463596568 | 142.250.195.206        | 192.168.100.6        | ICMP         | 100 Echo     | (ping) | reply   | id=0 |
|      | 121 94.441851607 | 192.168.100.6          | 142.250.195.206      | ICMP         | 100 Echo     | (ping) | request | id=0 |
|      | 122 94.441891454 | 192.168.101.6          | 142.250.195.206      | ICMP         | 100 Echo     | (ping) | request | id=0 |
|      | 123 94.464636223 | 142.250.195.206        | 192.168.101.6        | ICMP         | 100 Echo     | (ping) | reply   | id=0 |
|      | 124 94.464667083 | 142.250.195.206        | 192.168.100.6        | ICMP         | 100 Echo     | (ping) | reply   | id=0 |
|      | 129 95.442855759 | 192.168.100.6          | 142.250.195.206      | ICMP         | 100 Echo     | (ping) | request | id=0 |
|      | 130 95.442894111 | 192.168.101.6          | 142.250.195.206      | ICMP         | 100 Echo     | (ping) | request | id=0 |
|      | 133 95.465297487 | 142.250.195.206        | 192.168.101.6        | ICMP         | 100 Echo     | (ping) | reply   | id=0 |
|      | 134 95.465329005 | 142.250.195.206        | 192.168.100.6        | ICMP         | 100 Echo     | (ping) | reply   | id=0 |

Fig: Wireshark capture for above at firewall

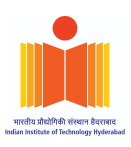

# Task 1

Creating a simple Firewall using Socket Programming

In this part, we have implemented a simple firewall. This firewall works at layer 3 i.e IP layer. In this, there is a precoded list of IP addresses that can be blocked. By **default, it allows all the packets**. It checks if the IP address is in the blocked list, if it is there it makes allow = False.

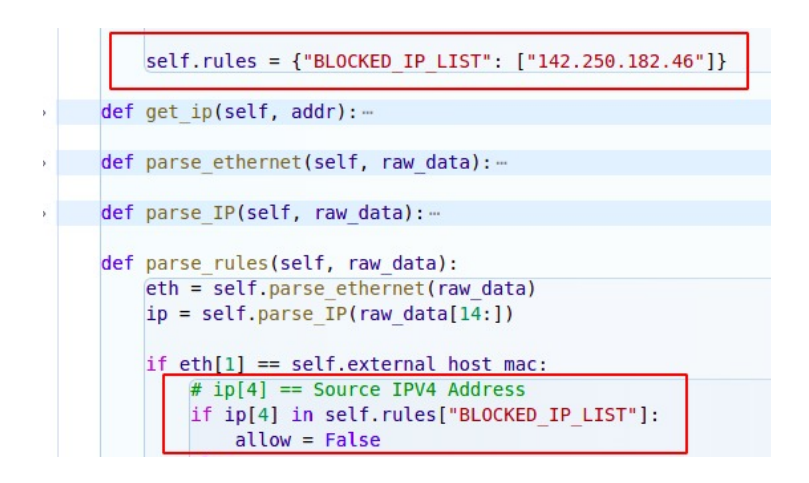

Fig: Hardcoded IP addresses

Command for the simple firewall.

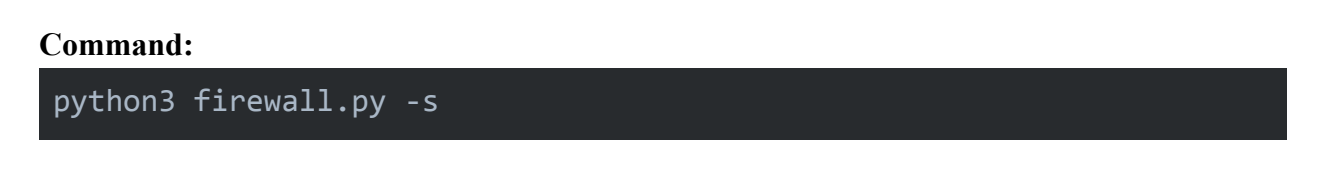

As we can see **142.250.195.206** is the blocked ip address. We have run a ping command from the internal host to **142.250.195.206** i.e to the Google server. The request of the ping request is passed by the firewall but the reply from the Google server is not allowed by the firewall. This happens because the Google IP address is on the blocking list.

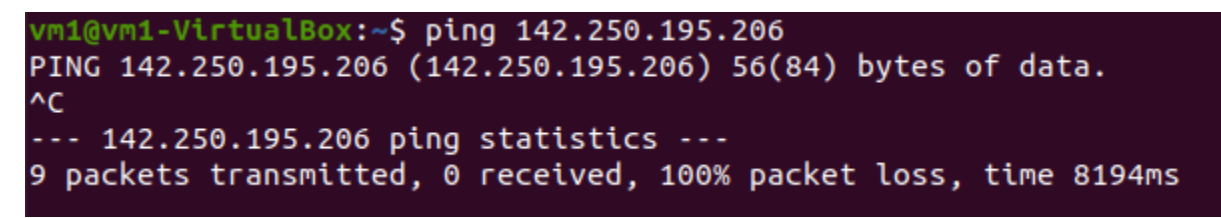

Fig: Tried ping command again from internal host VM1

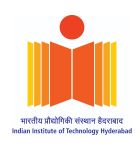

[Ethernet][IPv4][ICMPv4] [Src MAC]: 52:54:00:f7:69:35, [Dstn MAC]: 52:54:00:7f:ab:9d [Src IP]: 192.168.130.135, [Dstn IP]: 142.250.182.14 [Status]: Allowed [PPT] : 0.00015059 [Ethernet][IPv4][ICMPv4] [Src MAC]: 52:54:00:d6:10:87, [Dstn MAC]: 52:54:00:41:10:ec SrcIP]: 142.250.182.14, [Dstn IP]: 192.168.130.135 [Status]: Dropped [PPT] : 0.00015407 [Src MAC]: 52:54:00:d6:10:87, [Dstn MAC]: 52:54:00:41:10:ec [SrcIP]: 142.250.182.14, [Dstn IP]: 192.168.130.135 [Status]: Dropped [PPT] : 0.00014085 [Src MAC]: 52:54:00:41:10:ec, [Dstn MAC]: 52:54:00:d6:10:87 [SrcIP]: 142.250.182.14, [Dstn IP]: 192.168.130.135 [Status]: Dropped [PPT] : 6.409e-05 [Ethernet][IPv4][ICMPv4] [Src MAC]: 52:54:00:f7:69:35, [Dstn MAC]: 52:54:00:7f:ab:9d [Src IP]: 192.168.130.135, [Dstn IP]: 142.250.182.14 [Status]: Allowed [PPT] : 5.913e-05

Fig: Packets allowed and discarded by the blocking process (ScreenShot from Laptop 1)

#### PCAP analysis:

The PCAP on VM1 shows that there is no reply packet from the Google server (142.250.195.206) since the IP has been blocked by the firewall in the source IP field.

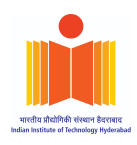

| ļ | <u>F</u> ile | <u>E</u> dit | <u>V</u> iew <u>G</u> | o <u>C</u> apture    | <u>A</u> nalyze | <u>S</u> tatistics | Telephon   | <u>y W</u> ire | less <u>T</u> ools | <u>H</u> elp |      |        |         |
|---|--------------|--------------|-----------------------|----------------------|-----------------|--------------------|------------|----------------|--------------------|--------------|------|--------|---------|
| L |              |              | ۵ ا                   | 8101<br>8110<br>8113 | XC              | ۹ (=               | • 🔿 🗳      | <b></b>        | <b>₹</b>           |              | Ð, G |        |         |
|   | icr          | mp           |                       |                      |                 |                    |            |                |                    |              |      |        |         |
| N | о.           | 1            | Time                  | Source               |                 | Des                | tination   |                | Protocol           | Length       | Info |        |         |
| r | _            | 3 :          | 1.15303601            | 11 192.16            | 8.100.6         | 142                | 2.250.195. | 206            | ICMP               | 100          | Echo | (ping) | request |
| T |              | 7 3          | 2.17944636            | 52 192.16            | 8.100.6         | 142                | 2.250.195. | 206            | ICMP               | 100          | Echo | (ping) | request |
|   |              | 8 3          | 3.20319365            | 53 192.16            | 8.100.6         | 142                | 2.250.195. | 206            | ICMP               | 100          | Echo | (ping) | request |
|   |              | 94           | 4.22736646            | 53 192.16            | 8.100.6         | 142                | 2.250.195. | 206            | ICMP               | 100          | Echo | (ping) | request |
|   |              | 10 !         | 5.25136974            | 46 192.16            | 8.100.6         | 142                | 2.250.195. | 206            | ICMP               | 100          | Echo | (ping) | request |
|   |              | 15 (         | 6.27481425            | 56 192.16            | 8.100.6         | 142                | 2.250.195. | 206            | ICMP               | 100          | Echo | (ping) | request |
|   |              | 16           | 7.29900466            | 68 192.16            | 8.100.6         | 142                | 2.250.195. | 206            | ICMP               | 100          | Echo | (ping) | request |
|   |              | 17 8         | 8.32270658            | 38 192.16            | 8.100.6         | 142                | .250.195.  | 206            | ICMP               | 100          | Echo | (ping) | request |
| L | _            | 18 9         | 9.34709273            | 37 192.16            | 8.100.6         | 142                | 2.250.195. | 206            | ICMP               | 100          | Echo | (ping) | request |

Fig: Wireshrk capture at VM1 shows that reply is blocked by firewall

| , i | cmp             |                 |                 |          |             |        |         |
|-----|-----------------|-----------------|-----------------|----------|-------------|--------|---------|
| lo. | Time            | Source          | Destination     | Protocol | Length Info |        |         |
| _   | 28 19.444889897 | 192.168.100.6   | 142.250.195.206 | ICMP     | 100 Echo    | (ping) | request |
|     | 29 19.445041671 | 192.168.100.6   | 142.250.195.206 | ICMP     | 100 Echo    | (ping) | request |
|     | 30 19.468988830 | 142.250.195.206 | 192.168.100.6   | ICMP     | 100 Echo    | (ping) | reply   |
|     | 39 20.471415490 | 192.168.100.6   | 142.250.195.206 | ICMP     | 100 Echo    | (ping) | request |
|     | 40 20.471630814 | 192.168.100.6   | 142.250.195.206 | ICMP     | 100 Echo    | (ping) | request |
|     | 41 20.492873684 | 142.250.195.206 | 192.168.100.6   | ICMP     | 100 Echo    | (ping) | reply   |
|     | 42 21.495020957 | 192.168.100.6   | 142.250.195.206 | ICMP     | 100 Echo    | (ping) | request |
|     | 43 21.495216136 | 192.168.100.6   | 142.250.195.206 | ICMP     | 100 Echo    | (ping) | request |
|     | 44 21.518102391 | 142.250.195.206 | 192.168.100.6   | ICMP     | 100 Echo    | (ping) | reply   |
|     | 45 22.519147480 | 192.168.100.6   | 142.250.195.206 | ICMP     | 100 Echo    | (ping) | request |
|     | 46 22.519355503 | 192.168.100.6   | 142.250.195.206 | ICMP     | 100 Echo    | (ping) | request |
|     | 47 22.542838465 | 142.250.195.206 | 192.168.100.6   | ICMP     | 100 Echo    | (ping) | reply   |
|     | 48 23.543259208 | 192.168.100.6   | 142.250.195.206 | ICMP     | 100 Echo    | (ping) | request |
|     | 49 23.543460414 | 192.168.100.6   | 142.250.195.206 | ICMP     | 100 Echo    | (ping) | request |
|     | 50 23.582578963 | 142.250.195.206 | 192.168.100.6   | ICMP     | 100 Echo    | (ping) | reply   |
|     | 60 24.566550081 | 192.168.100.6   | 142.250.195.206 | ICMP     | 100 Echo    | (ping) | request |
|     | 61 24.566704389 | 192.168.100.6   | 142.250.195.206 | ICMP     | 100 Echo    | (ping) | request |
|     | 62 24.589439880 | 142.250.195.206 | 192.168.100.6   | ICMP     | 100 Echo    | (ping) | reply   |
|     | 60 DE E01006046 | 100 160 100 6   | 140 050 105 006 | TOMD     | 100 Eabo    | (ning) | request |

Fig: Reply received at firewall but is not forwarded, it is blocked.

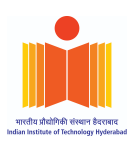

# Task 2

Extending the ruleset and its operation on the Firewall

In this task, we need to add additional rules to improve the functionality of the firewall. We are filtering at layer 2 [Ether], layer 3 [IP], and layer 4 [TCP, UDP]. We are doing dynamic rule management by addition, deletion, and updating the rules in the firewall. This is done by storing the rules of the firewall in a json file. The json file is edited in order to update the rules.

#### Command:

python3 firewall.py

## How our Firewall Works

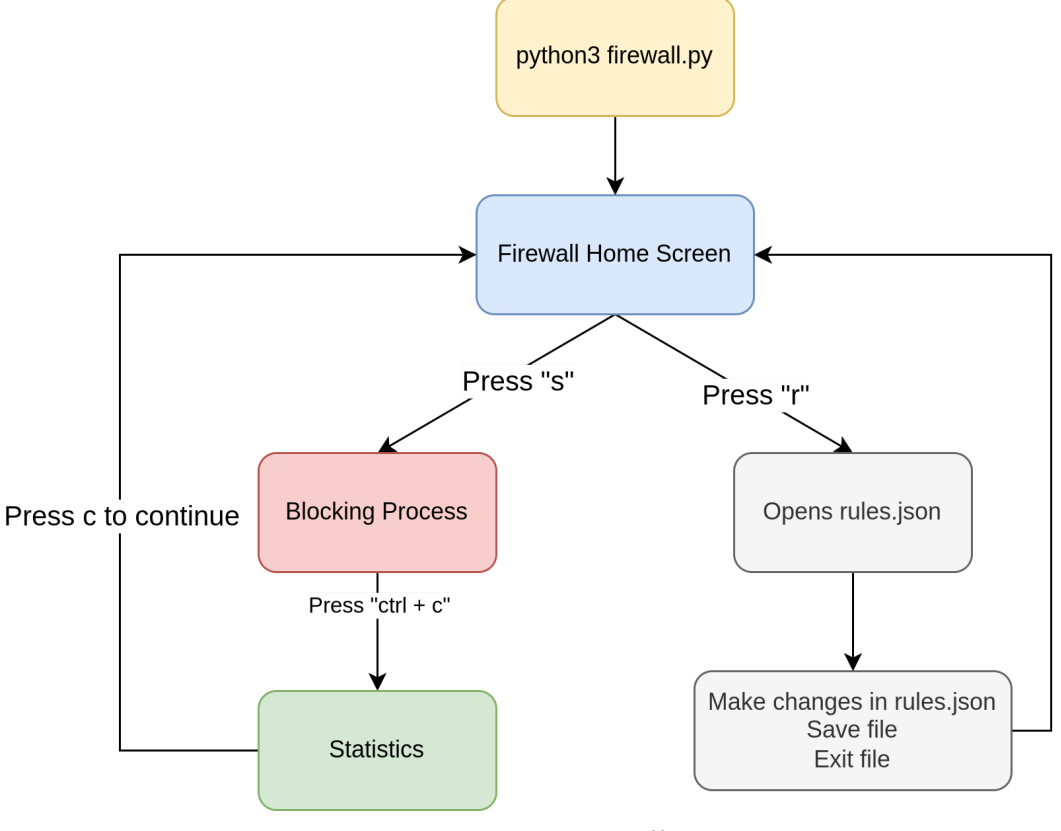

Fig: Firewall CFG

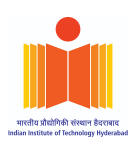

Firewall Home Screen : Home Screen

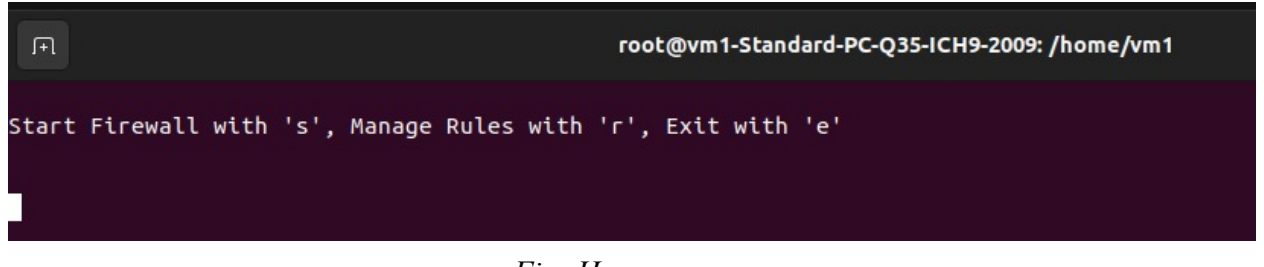

Fig: Home screen

#### **Blocking Process :**

Blocking process looks at every single packet and decides whether it can be allowed or it needs to be blocked based on the rules mentioned in the rules.json. In our Firewall, by **default**, it **blocks all the packets**. If we want to allow any type of packet we need to mention it in rules.json

```
[Ethernet][IPv4][ICMPv4]
[Src MAC]: 52:54:00:f7:69:35, [Dstn MAC]: 52:54:00:7f:ab:9d
[Src IP]: 192.168.130.135, [Dstn IP]: 142.250.182.14
[Status]: Allowed
[PPT] : 0.00015059
[Ethernet][IPv4][ICMPv4]
[Src MAC]: 52:54:00:d6:10:87, [Dstn MAC]: 52:54:00:41:10:ec
[SrcIP]: 142.250.182.14, [Dstn IP]: 192.168.130.135
[Status]: Dropped
[PPT] : 0.00015407
[Ethernet]
[Src MAC]: 52:54:00:d6:10:87, [Dstn MAC]: 52:54:00:41:10:ec
[SrcIP]: 142.250.182.14, [Dstn IP]: 192.168.130.135
[Status]: Dropped
[PPT] : 0.00014085
[Ethernet]
[Src MAC]: 52:54:00:41:10:ec, [Dstn MAC]: 52:54:00:d6:10:87
[SrcIP]: 142.250.182.14, [Dstn IP]: 192.168.130.135
```

Fig: blocking process running

#### Statistics :

When the Firewall run is complete the firewall program returns the Statistics page which returns the number of allowed and dropped packets. It also returns the average time taken to process each packet.

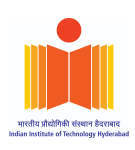

| Firewall Capture Statistics                        |
|----------------------------------------------------|
| No of packets allowed : 78                         |
| No of packets dropped : 132                        |
| Mean Packet Processing Time : 0.0001248            |
| No of rules in system : 3<br>Press 'c' to continue |
|                                                    |

Fig: Statistics page

#### rules.json:

rules.json file is the file from which we read the rules which are used in te blocking process. We can also add, delete or update rules in this.

| Ope | n ~ (Fi  | rules.json<br>/home/vm1 Save =                          |   | ×   |
|-----|----------|---------------------------------------------------------|---|-----|
| 1   |          |                                                         |   |     |
| 2   | "L2": [  |                                                         |   |     |
| 3   | {        |                                                         |   |     |
| 4   |          | "rule_id": 168,                                         |   |     |
| 5   |          | "rule": "allow"                                         |   |     |
| 6   | }        |                                                         |   |     |
| 7   | 1,       |                                                         |   |     |
| 8   | "L3V4":  | [                                                       |   |     |
| 9   | {        |                                                         |   |     |
| 10  |          | "rule_id": 57,                                          |   |     |
| 11  |          | "src_ip": "142.250.182.14",                             |   |     |
| 12  |          | "rule": "Discard"                                       |   |     |
| 13  | },       |                                                         |   |     |
| 14  | {        |                                                         |   |     |
| 15  |          | "rule_id": 57,                                          |   |     |
| 16  |          | "src_ip": "192.168.130.135",                            |   |     |
| 17  |          | "rule": "allow"                                         |   |     |
| 18  | }        |                                                         |   |     |
| 19  | 1,       |                                                         |   |     |
| 20  | "L4TCP": |                                                         |   |     |
| 21  | "L4UDP": | []                                                      |   |     |
| 22  |          |                                                         |   |     |
|     |          |                                                         |   |     |
|     |          | JSON $\checkmark$ Tab Width: 8 $\checkmark$ Ln 1, Col 1 | ~ | INS |
|     |          |                                                         |   |     |

Fig: rules.json file

When "s" is pressed the blocking process is started. When "r" is pressed then the rules. json file is opened in which we can add, remove and update the rules. After every run of the firewall the program prints the statistics of the code.

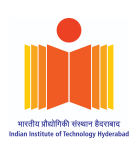

## Types of Rules

L2: Mac Layer Filtering Rule

Filtering packets based on Mac address

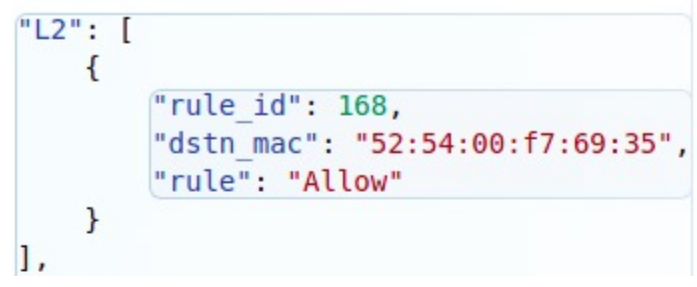

Fig: Allowed packet rule

IP Packet Filtering Rule

Filtering packets based on IP rule

```
"L3V4": [
{
    "rule_id": 57,
    "ipv4protocol": 3,
    "rule": "Allow"
}
],
```

Fig: Allowed packet rule

UDP Packet filtering Rule

Filtering packets based on IP rule

```
"L4UDP": [
    {
        "rule_id": 505,
        "udpsrc_port": 403,
        "udpdest_port": 9876,
        "rule": "Allow"
    }
]
```

Fig: Allowed packet rule

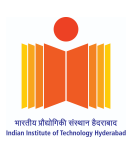

## TCP Packet filtering Rule

Filtering packets based on IP rule

"L4TCP": [ { "rule id": 903, "tcpsrc\_port": 403, "tcpdest port": 5555, "rule": "Allow" } ],

Fig: Allowed packet rule

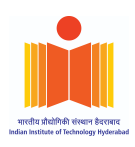

# Task 3

#### Performance examination and improvement

In this part, we have tried to analyze the system. We have used the metric processing time per packet for analyzing the performance of the system. We have increased the number of rules and tried to observe how this affects the performance of the system.

We are generating traffic on VM3 using "generate\_traffic.py" which uses the "nping" command. This file generates mixed traffic (i.e TCP/UDP/IP/IP) continuously and sends it to VM1.

#### Command: python3 traffic\_generator.py g

This command will generate a total 1000 packets and send to the destination IP which is hardcoded in the file itself.

At the same time, we also wrote code to create rules using random parameters.

*Command* : *python3 rules\_generator.py rm No\_Of\_Rules\_In\_Each\_Category*.

No\_Of\_Rules\_In\_Each\_Category is an integer value stating how many rules will be created for each traffic category like TCP, UDP etc.

| **********                                                        | ******                                                             |  |
|-------------------------------------------------------------------|--------------------------------------------------------------------|--|
| STATISTICS                                                        | STATISTICS                                                         |  |
| ******                                                            | ********                                                           |  |
| The Statistics of the system are as follows                       | The Statistics of the system are as follows                        |  |
| Average Time Taken to process packet : 7.196308649122883e-05      | Average Time Taken to process packet : 8.349324387124151e-05       |  |
| No of packets allowed : 1206                                      | No of packets allowed : 1288                                       |  |
| No of packets dropped : 4494                                      | No of packets dropped : 3403                                       |  |
| No of rules in system : 4<br>Maximum Matching Fields in Rules : 4 | No of rules in system : 12<br>Maximum Matching Fields in Rules : 5 |  |
| press enter to continue                                           | press enter to continue                                            |  |

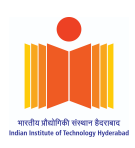

| ***********                                                        | *******                                                              |  |
|--------------------------------------------------------------------|----------------------------------------------------------------------|--|
| STATISTICS                                                         |                                                                      |  |
| ********                                                           | ******                                                               |  |
| The Statistics of the system                                       | n are as follows                                                     |  |
| Average Time Taken to proce                                        | ss packet : 9.80684191347755e-05                                     |  |
| No of packets allowed : 22                                         | 10                                                                   |  |
| No of packets dropped : 380                                        | 90                                                                   |  |
| No of rules in system : 16<br>Maximum Matching Fields in f         | Rules : 5                                                            |  |
| ***************                                                    | **************                                                       |  |
| STATISTICS                                                         | STATISTICS                                                           |  |
| *****                                                              | *********                                                            |  |
| The Statistics of the system are as follows                        | The Statistics of the system are as follows                          |  |
| Average Time Taken to process packet : 0.0001538                   | Average Time Taken to process packet : 0.0001839954                  |  |
| No of packets allowed : 2853                                       | No of packets allowed : 3193                                         |  |
| No of packets dropped : 3600                                       | No of packets dropped : 1627                                         |  |
| No of rules in system : 52<br>Maximum Matching Fields in Rules : 5 | No of rules in system : 100<br>.Maximum Matching Fields in Rules : 5 |  |

Fig: Statistics

| Statistics  |                            |  |  |  |
|-------------|----------------------------|--|--|--|
| No of Rules | Processing time per packet |  |  |  |
| 4           | 0.00007196                 |  |  |  |
| 8           | 0.00008349                 |  |  |  |
| 16          | 0.00009806                 |  |  |  |
| 50          | 0.0001538                  |  |  |  |
| 100         | 0.0001839                  |  |  |  |

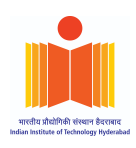

# Processing Time per Packet

#### Fig: Analysis of statistics

We can see clearly as the number of Rules is increased the the time taken for processing the packet also increases.

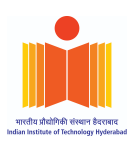

# Task 4 - Part B:

Detecting attacks in the network using Firewall

## DoS Attack

A Denial-of-Service (DoS) attack is one that attempts to bring a machine or network to a halt, rendering it unreachable to its intended users. DoS attacks work by inundating the target with traffic or delivering it information that causes it to crash. The DoS attack deprives genuine users, such as employees, of the service or resource they expected in both cases.

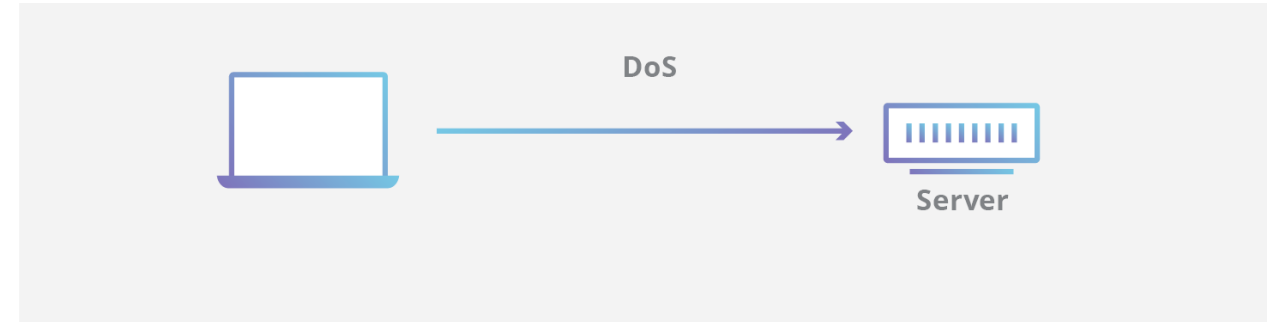

Fig: DoS Attack (ref: https://www.cloudflare.com/learning/ddos/glossary/denial-of-service/)

## Prevention using Firewall

In this task we're going to detect the Dos attack that we are performing on VM1. In order to prevent the DoS attack we have tried to put a cap on the number of packets incoming from one IP. If a lot of IP packets are incoming from one IP then the firewall system detects that there is some DoS attack and then blocks that particular IP. Here is our implementation of the DoS attack:

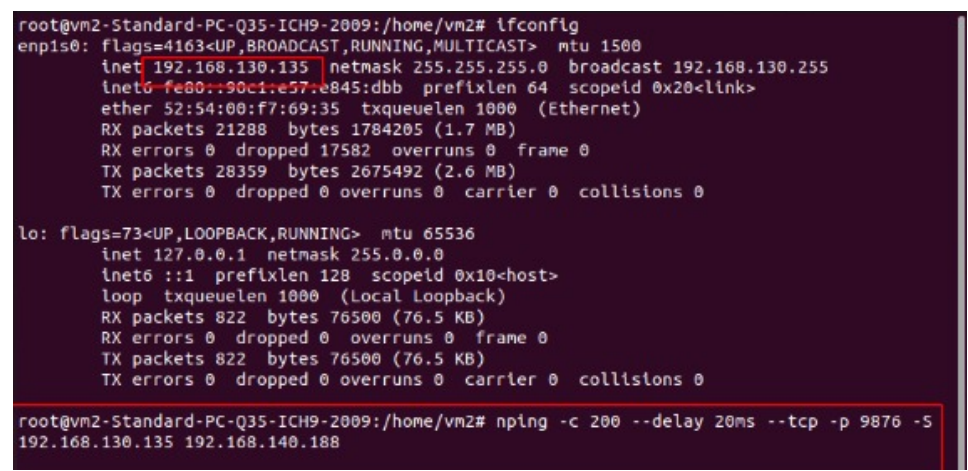

Fig: Internal VM1

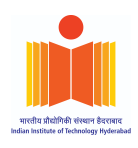

In this the Internal machine i.e. VM1 (192.168.130.135) is generating ping messages and is continuously sending it to the external machine i.e. VM3 (192.168.140.188). This ping is sending 200 packets and they are sent periodically at a delay of 20ms from each other.

| vm3@vm3-Standard-PC-Q35-ICH9-2009:-\$ ifconfig                                                     |  |  |  |
|----------------------------------------------------------------------------------------------------|--|--|--|
| enpis0: fl <del>ags=4103<up,broadcas< del="">T,RUNNING,MULTICAST&gt; mtu 1500</up,broadcas<></del> |  |  |  |
| inet 192.168.140.188 netmask 255.255.255.0 broadcast 192.168.140.255                               |  |  |  |
| i <del>det6_fe80::6088:96b1/</del> 24dd:fa25_prefixlen_64_scopeid_0x20 <link/>                     |  |  |  |
| ether 52:54:00:d6:10:87 txqueuelen 1000 (Ethernet)                                                 |  |  |  |
| RX packets 26886 bytes 2404426 (2.4 MB)                                                            |  |  |  |
| RX errors 0 dropped 17434 overruns 0 frame 0                                                       |  |  |  |
| TX packets 7951 bytes 737328 (737.3 KB)                                                            |  |  |  |
| TX errors 0 dropped 0 overruns 0 carrier 0 collisions 0                                            |  |  |  |
| · 전· 이상 · 이상 · 이상 · 이상 · 이상 · 이상 · 이상 ·                                                            |  |  |  |
| lo: flags=73 <up,loopback,running> mtu 65536</up,loopback,running>                                 |  |  |  |
| inet 127.0.0.1 netmask 255.0.0.0                                                                   |  |  |  |
| inet6 ::1 prefixlen 128 scopeid 0x10 <host></host>                                                 |  |  |  |
| loop txqueuelen 1000 (Local Loopback)                                                              |  |  |  |
| RX packets 804 bytes 74284 (74.2 KB)                                                               |  |  |  |
| RX errors 0 dropped 0 overruns 0 frame 0                                                           |  |  |  |
| TX packets 804 bytes 74284 (74.2 KB)                                                               |  |  |  |
| TX errors 0 dropped 0 overruns 0 carrier 0 collisions 0                                            |  |  |  |
|                                                                                                    |  |  |  |
| vm3@vm3-Standard-PC-Q35-ICH9-2009:-\$                                                              |  |  |  |
|                                                                                                    |  |  |  |

Fig: IP address of external machine VM3

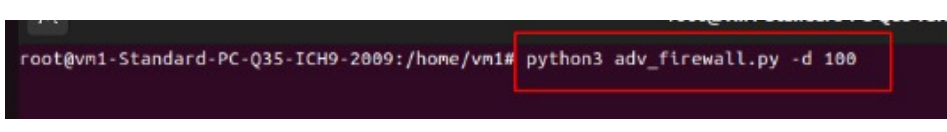

Fig: Command for DoS attack prevention in VM2 (Firewall)

What this command does is it enables the DoS prevention mechanism and if the number of packets from an IP address is more than 100 then the Firewall blocks the IP address.

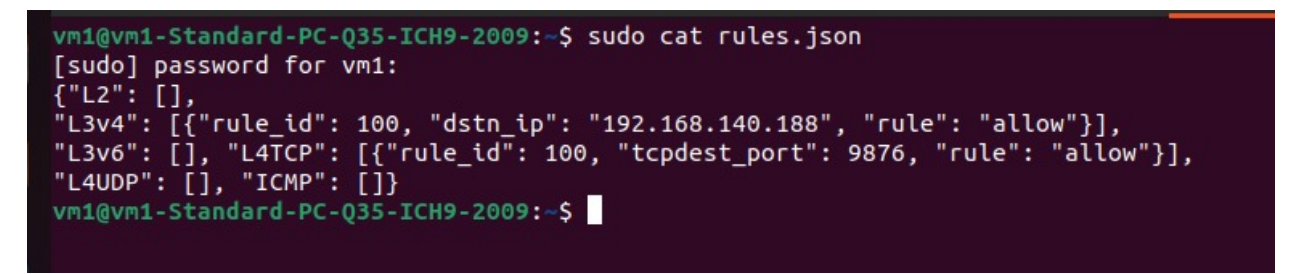

#### Fig: Rules description

As we can see in the Fig above the rule with rule\_id: 100, tells to allow the packets with which have destination address as **192.168.140.188** 

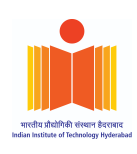

| [Status]: Dropped<br>[PPT] : 4.311e-05                                                                                                    |
|----------------------------------------------------------------------------------------------------|
| <pre>[Ethernet][IPv4];1m[TCP]<br/>[Src MAC]: 52:54:00:f7:69:35, [Dstn MAC]: 52:54:00:7f:ab:9d<br/>[Src IP]: 192.168.130.135, [Dstn IP]: 192.168.140.188<br/>[Status]: Allowed<br/>[PPT] : 7.084e-05</pre> |
| <pre>[Ethernet][IPv4];1m[TCP] [Src MAC]: 52:54:00:41:10:ec</pre>                                                                                                    |

Fig: Firewall ON, DoS is not detected yet

Since the number of Packets is not more than 100 DoS is not detected yet.

| [Status]: Dropped<br>[PPT] : 0.00013958                                                                                                    |
|----------------------------------------------------------------------------------------------------|
| DoS Detected<br>[Ethernet][IPv4]:1m[TCP]<br>[Src MAC]: 52:54:00:f7:69:35, [Dstn MAC]: 52:54:00:7f:ab:9d<br>[SrcIP]: 192.168.130.135, [Dstn IP]: 192.168.140.188<br>[Status]: Dropped<br>[PPT] : 0.00010329 |
| DoS Detected<br>[Ethernet][IPv4] <mark>:1m[TCP]</mark><br>[Src MAC]: 52:54:00:f7:69:35, [Dstn MAC]: 52:54:00:7f:ab:9d                                                                                      |

Fig: Firewall ON, DoS is Detected

In the above Figure the number of packets has crossed 100 mark hence the Firewall has started to block the packets.

In the figure below, we can see that once the number of packets reaches 100 then the IP address of VM1 (192.168.130.135) is blocked and no more packets are incoming from it. Thus the number of allowed packets plateaus after a point.

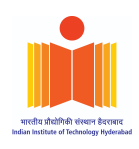

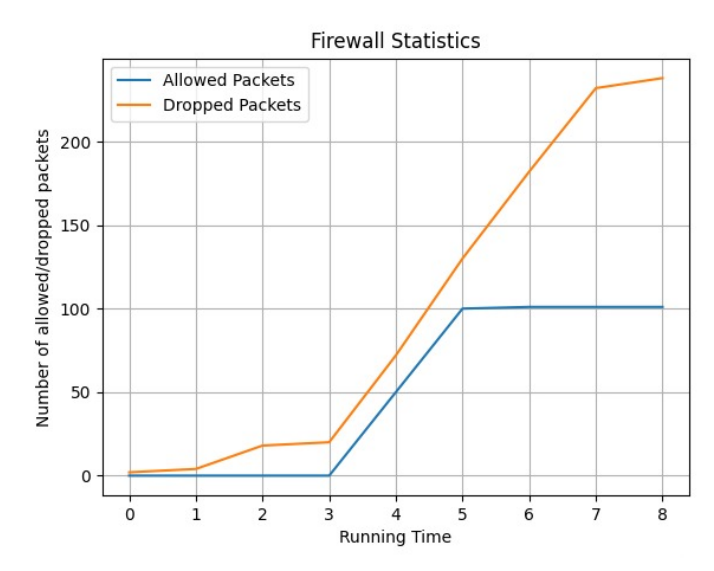

Fig: Cumulative graph of allowed packets and Dropped packets

This figure clearly demonstrates how the packets gets dropped when a firewall detects DDoS.